## COMO GERAR RELATÓRIO DE CONTAS PAGAS EM EXCEL

Abra o módulo A PAGAR.

Clique na opção IMPRIMIR.

|         | 8007    |      | IN TERLINE PROVEDORA DE INTERNET |            |        |       |        | 000914 |        |         | FORNEC |
|---------|---------|------|----------------------------------|------------|--------|-------|--------|--------|--------|---------|--------|
|         | 8008    |      | INTERLINE PROVEDORA DE INTERNET  |            |        |       |        | 000914 |        |         | FORNEC |
|         | 68001   |      | NETO                             |            |        |       |        | 000914 |        |         | FORNEC |
|         | 68002   |      | NETO                             |            |        |       |        | 000914 |        |         | FORNEC |
|         | 68003   |      | NETO                             |            |        |       |        | 000914 |        |         | FORNEC |
|         |         |      |                                  |            |        |       |        |        |        |         |        |
|         | Ê.      | +    |                                  | $\bigcirc$ |        |       | 88     | ·>=    | i      |         |        |
| Listage | m Ficha | Novo | Replica                          | Desfazer   | Salvar | Apaga | Agrupa | Campos | Listas | Imprime |        |

Selecione o formato XLS e clique em CONFIRMAR.

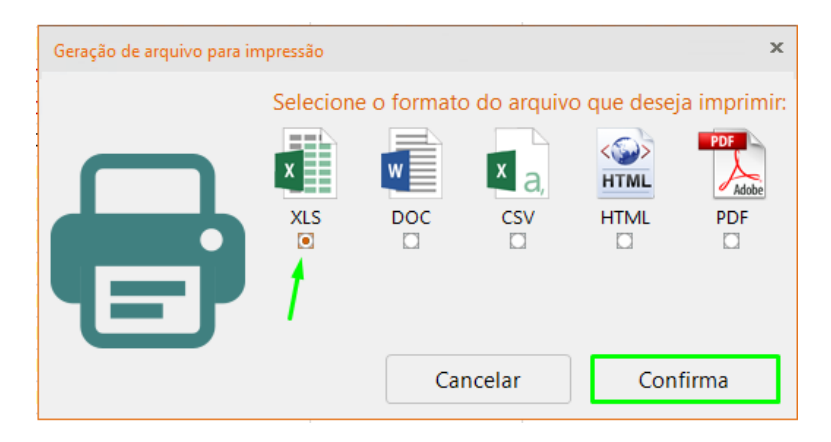

## ENVIE O ARQUIVO A SEU CONTADOR